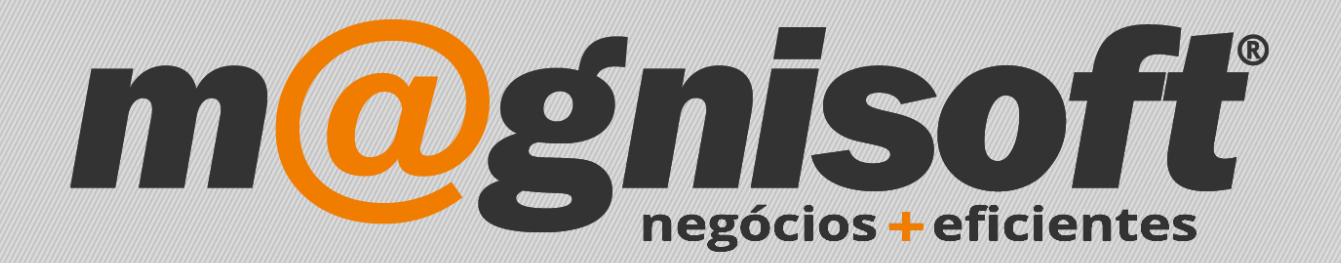

# OranGest

Ficha Técnica Nº 4

Auto-Faturação

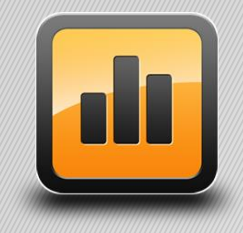

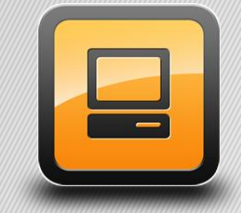

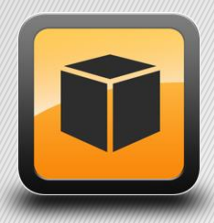

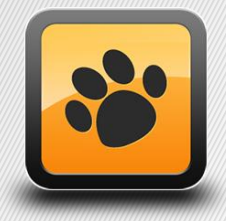

T: 21 454 20 10 W: magnisoft.pt | .com

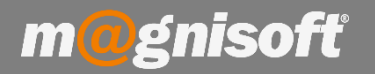

# Ficha Técnica Nº 4 – Auto-Faturação

# **Principio de Fundamento:**

Permitir realizar um documento criado na classe Compras do tipo Fatura/Fatura Simplificada e cuja série corresponda à série definida nas configurações gerais como série de auto-facturação.

*Exemplo:* Aquisição esporádica a um cliente não coletado, como por exemplo, aquisição de Pinheiros, o dono do terreno faz uma venda a cada 10 anos.

## Base Legal:

Conforme legislação em vigor.

### **Funcionamento:**

1 - É necessário identificar/criar uma Série de Documentos para Auto-Faturação. Para isso deverá ir a 'Sistema->Tabelas->Series'.

No quadro das 'Séries' deverá carregar em 'Alterar', selecionar a Série e nomeá-la como 'Auto-Faturação'. De seguida deverá carregar em 'Guardar'.

| Tabela de Série            | s de Documentos                                        |                | ×       |
|----------------------------|--------------------------------------------------------|----------------|---------|
| <u>Inserir</u> <u>G</u> ua | rdar <u>A</u> lterar <u>C</u> ancelar <u>E</u> liminar | Pré-visualizar | Sair    |
|                            | Registo                                                | Exterior       | Sistema |
| * SÉRIE 🔺                  | DESIGNAÇÃO                                             |                | ^       |
| -                          | SEM SÉRIE                                              |                | 1.      |
| A                          | TELECOMUNICAÇÕES                                       |                |         |
| В                          | INFORMÁTICA                                            |                |         |
| С                          | EQUIPAMENTOS DE ESCRITÓRIO                             |                |         |
| D                          | ASSISTÊNCIAS                                           |                |         |
| ►E                         | Auto-Facturação                                        |                |         |
| F                          |                                                        |                |         |
| G                          |                                                        |                |         |
| н                          |                                                        |                |         |

m@gnisoft

2 - De seguida é necessário indicar á aplicação qual é a Série utilizada para a 'Auto-Faturação'. Para isso deverá ir a 'Sistema->Definições Gerais'. Carregar em 'Alterar', ir à opção 'Geral' e em 'Série para Auto-Faturação' selecionar a 'Série' configurada no ponto anterior.

| Definições Gerais da Empresa        |                                |   |                                                          | )                             |
|-------------------------------------|--------------------------------|---|----------------------------------------------------------|-------------------------------|
| Alterar Guardar Cancelar<br>Registo | Sair<br>Sistema                |   |                                                          |                               |
| Principal 🔶 Ş                       | ිදි Geral                      |   |                                                          |                               |
| Dados da Mo                         | veda                           |   | Margens de Lucro                                         |                               |
| Empresa                             | URO                            | - | Sobre o custo (margem fraca)                             |                               |
| र्ट्रेट्रे Geral                    |                                |   | Ignorar IVA ao aplicar margem.                           |                               |
| Ta                                  | xas de IVA                     |   | Valor Limite na Fatura Simplificada:                     | 100.00                        |
| Ve<br>Opcões                        | enda: IVA A 23% NOR            | • |                                                          |                               |
|                                     | ompra: IVA A 23% NOR           | - | Série:                                                   | SEM SERIE                     |
| PC                                  | ortes: IVA A 23% NOR           | - | Condições de Pagamento:                                  | PRONTO PAGAMENTO 🔹            |
| Contadores Is                       | ento: ISENTO                   | - | Forma de Pagamento                                       | CHEQUE                        |
| Artigos No                          | mes para os Tipos de Telefones |   | Preço de Venda<br>□ Esta empresa aderiu ao Renime de IVA | Preço de Venda 1              |
| Te                                  | elefone 1: FIXO 1              | • | Série para Regime de IVA de Caixa:                       | ·                             |
| .ms Te                              | elefone 2: FIXO 2              | • | Cária para Auto-Esturação:                               | Auto Each ração               |
| FrontOffice POS Te                  | elefone 3: FAX 1               | - | Serie para Auto-Faturação.                               |                               |
| Te                                  | elefone 4: MÓVEL 1             | • | Minutos adicionais na data de expec                      | dição:30 ‡                    |
| Te Te                               | elefone 5: MÓVEL 2             | * |                                                          |                               |
|                                     | Número para Envio de SMS:      |   | Deferências Multibance                                   | Topportradoros (cocundos)     |
|                                     | Telefone 4                     | • | Entidade                                                 | Requeia Automático:           |
| SMS                                 | tancão na Fonto                |   | Sub-Entidade:                                            | Atvalização do Pelance: 240 * |
| Ke Ita                              |                                |   |                                                          |                               |
|                                     | axa (%): 25,0000 💂             |   | Credenciais do WebService da AT                          |                               |
| OranGest VET                        |                                |   | Utilizador:                                              |                               |
|                                     |                                |   | Password:                                                |                               |
| Extra                               |                                |   | L                                                        |                               |
| <b>T</b>                            |                                |   |                                                          |                               |

**3** - Para introduzir um documento para '**Auto-Faturação'** deverá alterar a '**Série'** para a selecionada no ponto anterior. Deverá efectuar este procedimento antes de abrir o ecrã de compras. Caso esteja com esse ecrã aberto e mudar a série, esta não ficará atribuída ao documento. Deverá fechar esse ecrã primeiro, para que o programa assuma esse série.

| EMPRESA D       |               |                  |    |             |  |
|-----------------|---------------|------------------|----|-------------|--|
| A administrador | 23 05/03/2018 | A 42905T 7624557 | 8. | - SEM SÉRIE |  |

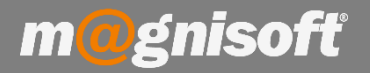

4 - Agora deverá ir a '**Compras'** e introduzir um novo documento de compra de Fornecedor, no quadro irá aparecer a 'Série da Auto-Faturação' e depois de '*Concluir'* o documento irá surgir com a indicação de 'Auto-Faturação'.

| Morada Facturação                                                                                             |                                               | Morada Entrega        |             |                   |                | N     | Armazém:                                                                                                    | Law Low Low 1                                                                                                    |
|----------------------------------------------------------------------------------------------------|-----------------------------------------------|-----------------------|-------------|-------------------|----------------|-------|----------------------------------------------------------------------------------------------------|----------------------------------------------------------------------------------------------------|
| MAGNISOFTWARE - SIST<br>AV. SÃO MIGUEL, 296, E<br>SÃO DOMINGOS DE RAN<br>2775-750 - CARCAVELOS<br>-PT<br>NIF: | EMAS DE INFORMAÇÃO, LDA.<br>SCRITÓRIO 13<br>A |                       |             | #153              | × X            | 5     | PRINCIPAL<br>Desconto Comercial:<br>Desconto Financeiro:<br>Desconto Final:<br>Preço a Usar: Preço de<br>Data do Documento:<br>2018-03-05 | ▼   X #   0,0000 \$   0,0000 \$   0,0000 \$   0,0000 \$   0,0000 \$   0,0000 \$   0,0000 \$   0,0000 \$   0,0000 \$   0,0000 \$   0,0000 \$ |
| 💮 Geral 👓 Diverso                                                                                             | s 🐉 Financeiro 🕹 Campos do Utilizado          | r 🖉 Observação 1 🖉 Ol | bservação 2 | T POS Pagamen     | tos 🕕 Ligações | 1     | Nº do Documento:                                                                                                    |                                                                                                    |
| Rúbrica:                                                                                                    |                                               | ▼ X                   |             |                   |                |       | 3453ET                                                                                                    |                                                                                                    |
| Local de Descarga:                                                                                            |                                               | ▼ X # Porte           | es:         |                   | 0,000000 +     |       | Cond. Pagamento:                                                                                                    |                                                                                                    |
| Local de Carga:                                                                                               |                                               | ▼  X # Ivac           | los Portes: |                   | •              |       | PRONTO PAGAMENTO                                                                                                    | <b>•</b> #                                                                                                    |
| Expedição:<br>Viatura:                                                                                        | Data/Hora: 2018-03-05                         | ▼ X #<br>15:38 ▼ > X  |             |                   |                |       | Forma Pagamento:                                                                                                    |                                                                                                    |
|                                                                                                    |                                               |                       |             |                   |                |       | CHEQUE                                                                                                    | ▼ X #                                                                                                    |
|                                                                                                    |                                               | · [ A ] # ]           |             |                   |                |       | Data de Vencimento:                                                                                                    |                                                                                                    |
| Convertido noutro do                                                                                          | cumento?                                      | Auto-Facturação?      |             |                   |                |       | 2018-03-05                                                                                                    | •                                                                                                    |
|                                                                                                    |                                               |                       |             |                   |                |       | Referência:                                                                                                    |                                                                                                    |
|                                                                                                    |                                               |                       |             |                   |                |       | Observações:                                                                                                    |                                                                                                    |
|                                                                                                    | -                                             |                       |             |                   |                |       |                                                                                                    | ^                                                                                                    |
| 🗏 Linhas 🗐 Outro                                                                                              | s Dados 🖉 Anexos/Anotações 👪 Folha            | de Cálculo            |             |                   |                |       | 🕚 Conta Corrente                                                                                                    | Cabeçalho 🕕                                                                                                    |
| O a dariada ha dar                                                                                            | F 05/02/2018                                  | A 42905T7624557       | Ø • E       | - Auto-Facturação | Q 0097/AT      | 圖 12. | 1.12.0130 EMPRESA                                                                                                    | DE TESTES, LDA.                                                                                                    |

Para que no documento impresso apareça a designação 'Documento Auto-Facturação', deverá escolher o formulário 'factura modelo 2014 A (Auto-Facturacao.fr3)'

Quando for imprimir ou ver o documento, escolha a opção 'Escolher outro formulário', e escolha aquele formulário.

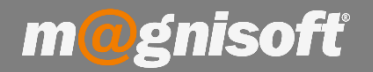

### 5 - Na impressão o documento terá o aspeto conforme a imagem abaixo:

### MAGNISOFTWARE - SISTEMAS DE INFORMAÇÃO, LDA.

AV. SÃO MIGUEL, 296, ESCRITÓRIO 13 SÃO DOMINGOS DE RANA 2775-750 CARCAVELOS

Contribuinte nº

### FATURA FORNECEDOR № E.1/2018

ORIG INAL Identificação única do documento: FF E2 018/1

Documento de Auto-Faturação

Exmo(s). Senhor(es), EMPRESA DE TESTES, LDA. Rua das Empresas,45 EMPRESA DE CIMA 1300-269 EMPRESA DE CIMA